# **Safety Warning**

 $\not/ h$  Take off electric supply before acting on any electric devices. Keeping this instructions inside boiler documentation is advised.

# Installation

### **Replacing and connection**

### Be sure that electric supply has been switched OFF!

- Open the electrical box to get access to the main PCB, following instructions on User Manual;
- Take off every wire and unscrew the fixing screws;
- Take off old PCB and insert new one on the same spot, re-connnecting both wires and connectors as before and as written on User Manual,

Close plastic panel correctly in order to not lose IP protection!

# Configuration Code

Taking off metal cover, close to the buttons, you can read a "Configuration Code".

# This code is important in order to know how to set any eventual PCB replaced on this boiler and later checking if configuration has been correct or not.

**Remark:** Current Code Configuration is showed immediately after electric power ON, in order to be checked easily.

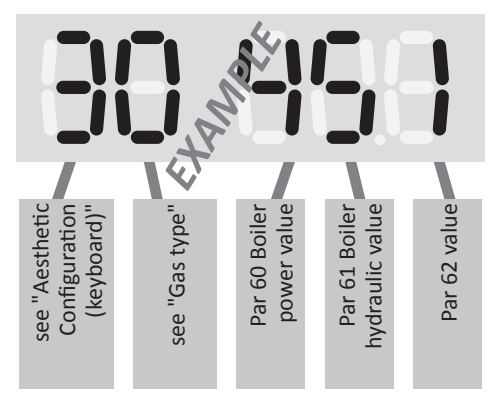

# Activation and configuration

### Aesthetic Configuration (keyboard)

This PCB has to be set for boiler where it is mounted on.

- Switch ON boiler
- Display shows "ConF.E" (which means Configuration Aesthetic)
  - If "ConF.E" is not showed, see "Total reset" and make it.
- ► Keep on pressing both buttons and +.... for 8 sec
  - This operation gives to PCB right information about boiler type.

After Aesthetic Configuration, boiler shows other 2 parameter to be set: Par 60, 61 and 62.

# Parameters 60, 61 and 62 configuration

Par. 60 - On display, on the left, the parameter ID is shown (alternatively as "tS" and "60"). On the right there is the value of parameter. Using buttons + and - →, put this value equal to THIRD digit on Configuration Code (sticker on Plastic Panel) and press RESET for confirming and storing value.

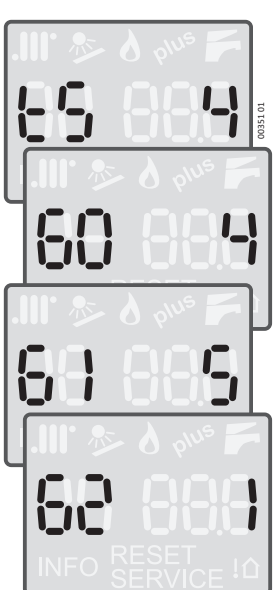

- Par. 61 On display, on the left, the parameter ID is shown (alternatively as "tS" and "61"). On the right there is the value of parameter. Using buttons + → and → , put this value equal to FOURTH digit on Configuration Code (sticker on Plastic Panel) and press RESET for confirming and storing value.
- **Par. 62** Set it in the same way as previous ones, putting this value equal to FIFTH digit on Configuration Code (sticker on Plastic Panel) and press **RESET** for confirming and storing value.

### End of configuration

This configuration is now stored on PCB.

No more configuration is required until next PCB change or after making "Total Reset" of it (see "Total reset").

## Switching on boiler

### Gas type

- When boiler is turned ON, display shows E 25 Automatic Boiler Calibration needed
  - Last check to be done is type of Gas used: it is handled by the value of Parameter 01:.
    - 0 = G20 (factory setting);
    - 1 = G31/LPG
  - 2 = Don't use this value as it's for G230 and it's **not allowed outside** *Italy*.
- Before igniting the burner, modify this parameter according to Gas used.

If value of Parameter 1 = 1 (G31/LPG), *Configuration Code* stricker on control panel when taking off metal cover will be different, in terms of 2 digit, from what is showed on boiler switching ON.

#### Other parameters

- If eventual particular plant applications required changing other parameters; they have to be re-set again in new PCB mounted (i.e. Max Heating Outlet Power, Modulating Pump...)
- For any doubt, please check and read relevant paragraph explaining Boiler Parameters.

### Combustion

Set Parameter 49 to 5 and launch Automatic Calibration as described in User Manual.

### **Total reset**

This procedure allows Technician to force PCB to "factory Settings" in order to start again "Activation and configuration":

- ► Boiler status 88; ;
- keep pressing for 15 sec these 3 buttons
  - Aesthetic with 8 buttons:
    - INFO and PLUS
  - Aesthetic with 6 buttons (without buttons INFO PLUS) or with knobs:

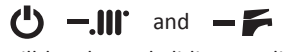

Symbol "--" will be showed sliding on display. Pressing RESET, Total reset is confirmed and starts;

Once Total reset starts, display is OFF and it restarts automatically again showing "Co nF.E".

At this point, Technician can re-set boiler following procedure explained in this instructions sheet, starting from "Aesthetic Configuration (keyboard)".